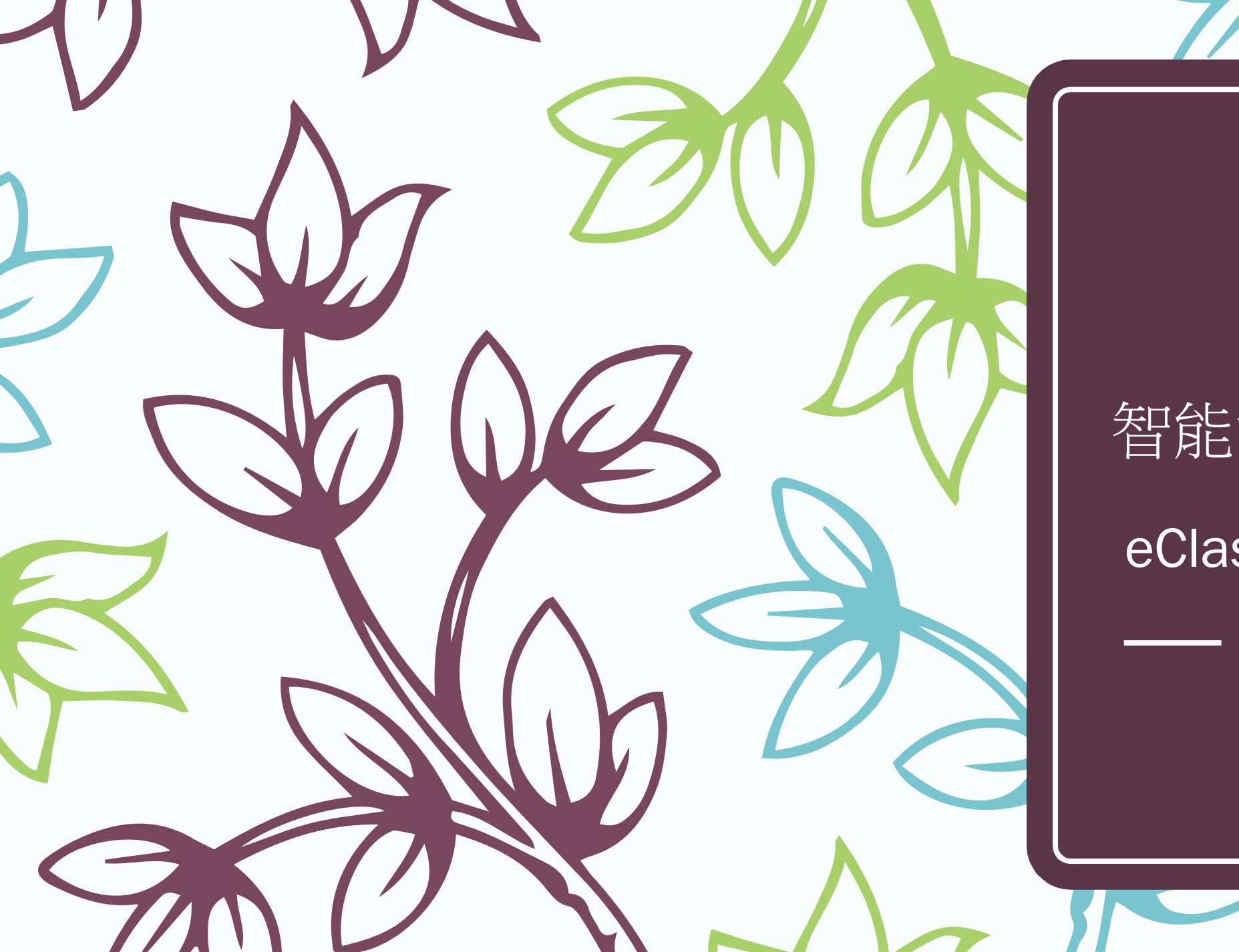

# 智能電話資訊平台

eClass Parent App

0

# 從App Store 或 Play Store 搜尋及免費下載 eclass Parent 應用程式

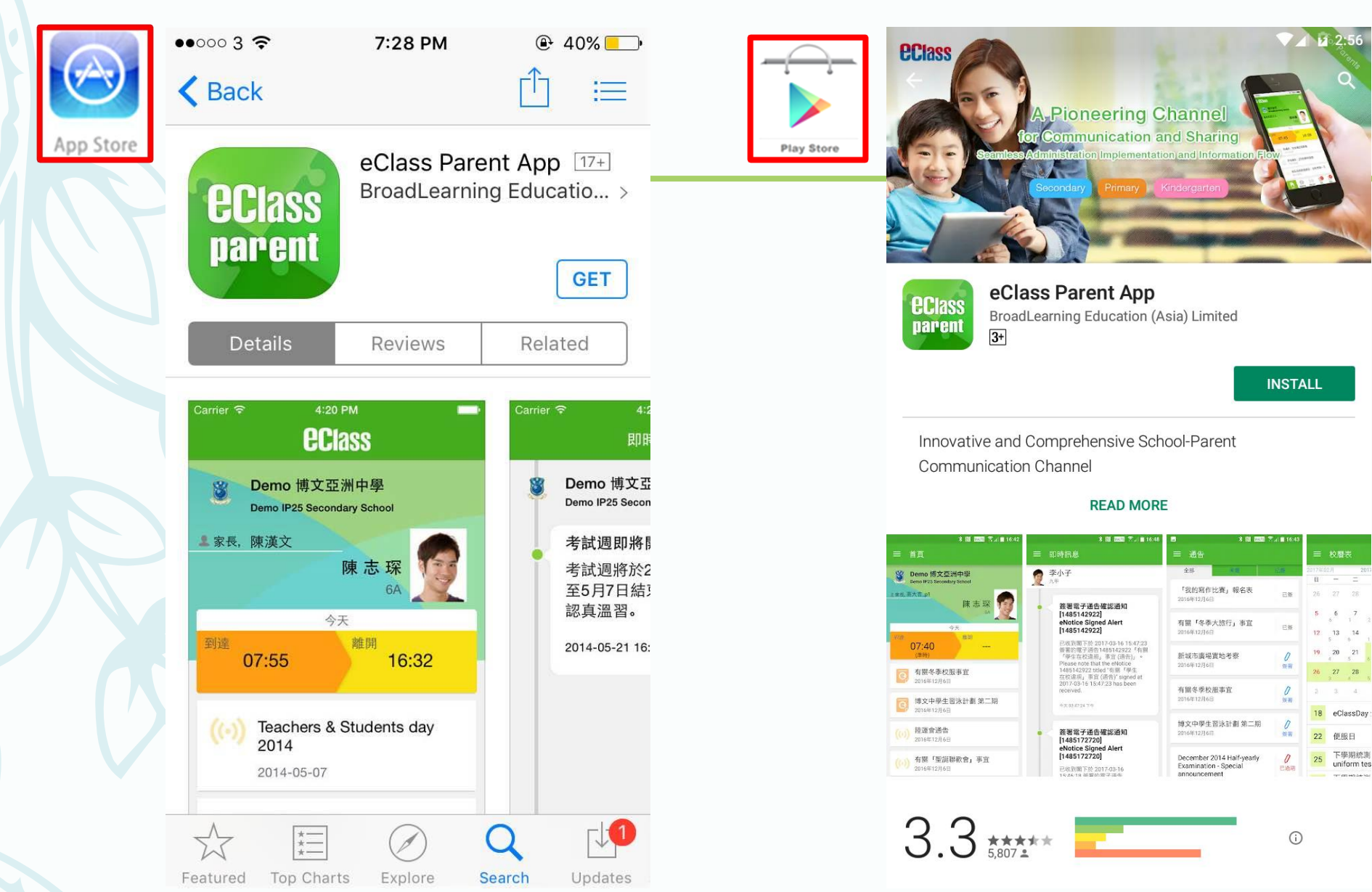

家長首次登記

開啓App後,請按下列程 序進行:

①輸入學校名稱 (筲箕灣官立中學)

②輸入家長的學校內聯網 戶口的登入名稱 (例: p13234)

③輸入閣下的密碼,然後 按**登入** 

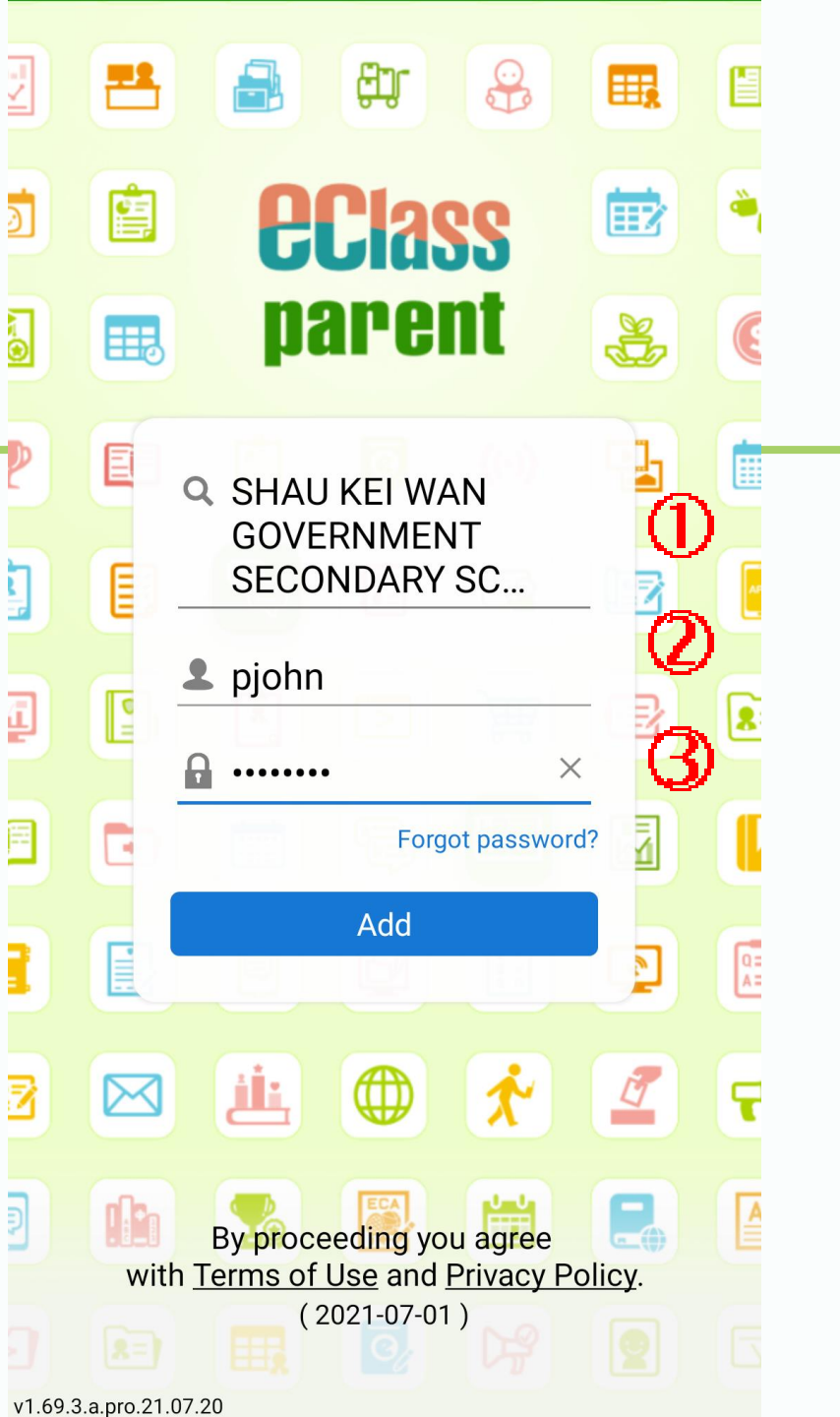

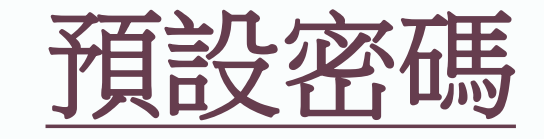

# 貴子弟 出生日期

- + 英文姓氏首兩個字母(第一字為大楷,第二字為小楷)
- + 身份證號碼括號前最後兩個數字

| 出生日期: |   |  |
|-------|---|--|
| 姓名:   |   |  |
| 身份證號碼 | • |  |

3月6日 Lai Hok Chap(黎學習) K0345791(2)

預設密碼:

0306La91

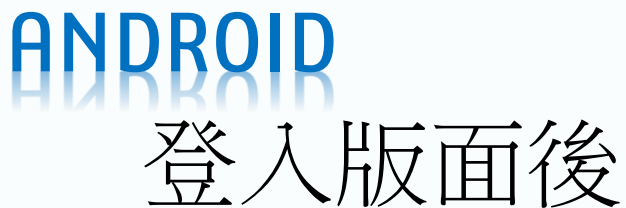

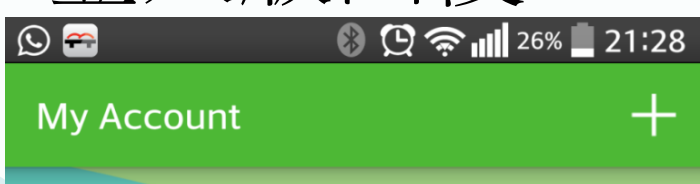

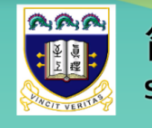

筲箕灣官立中學 SHAU KEI WAN GOVERNMENT +

### **Parent, MOTHER PETER**

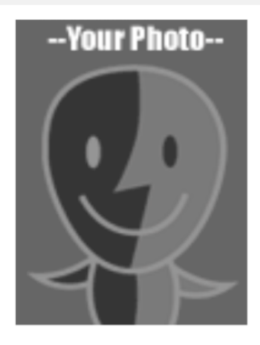

**ZOO PETER** 7A - 2

\_\_\_\_

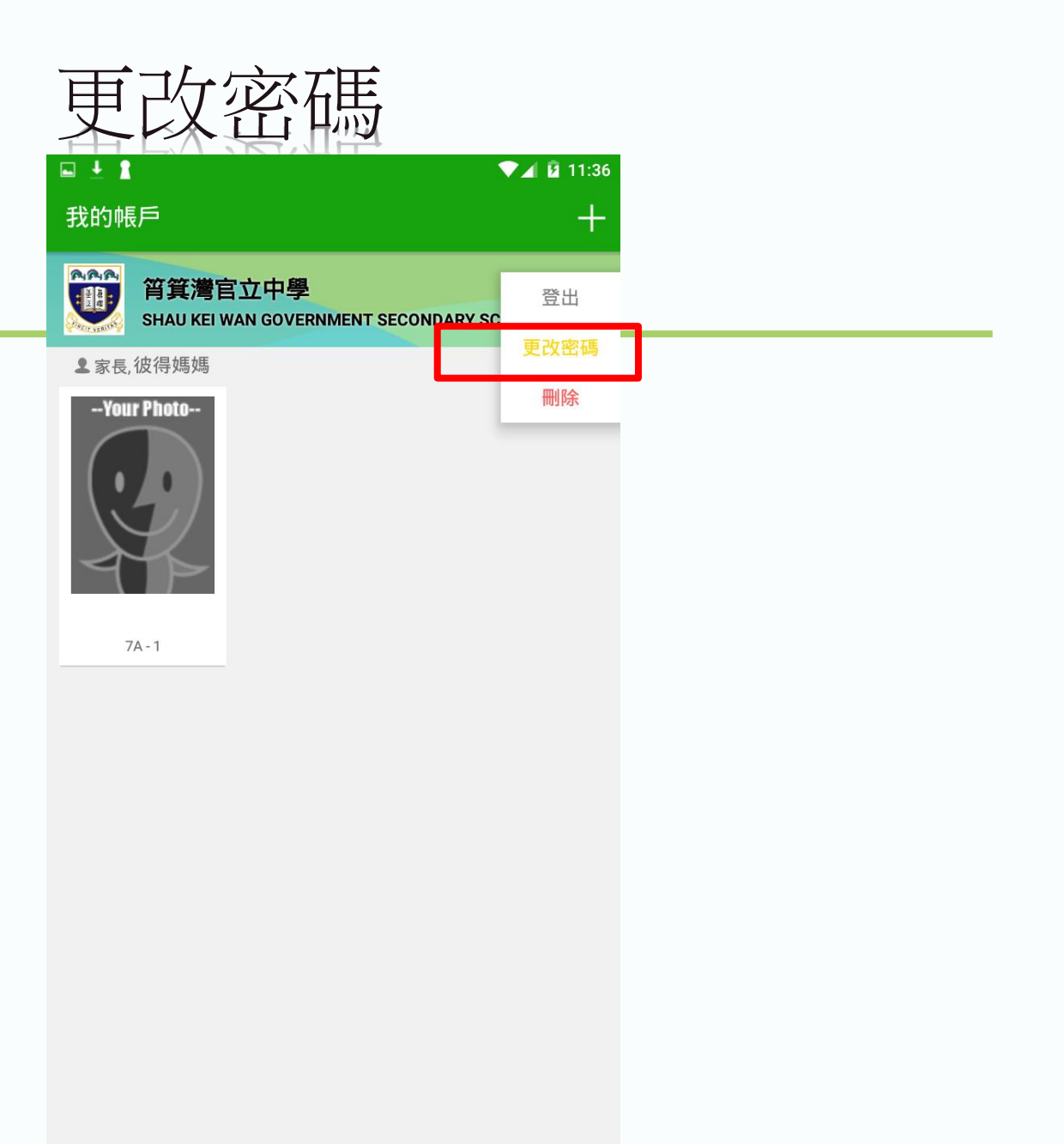

# ANDROID 加入更多帳戶

### My Account

Parent, MOTHER TOM

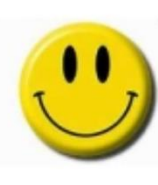

**TOM** 7A - 10

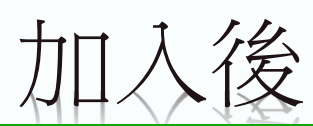

My Account

筲箕灣官立中學 SHAU KEI WAN GOVERNMENT +

Parent, MOTHER TOM

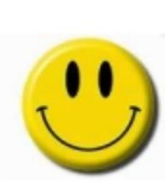

**TOM** 7A - 10

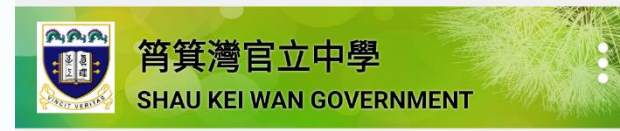

**2** Parent, MOTHER MARY

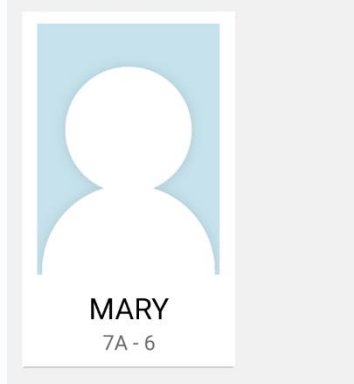

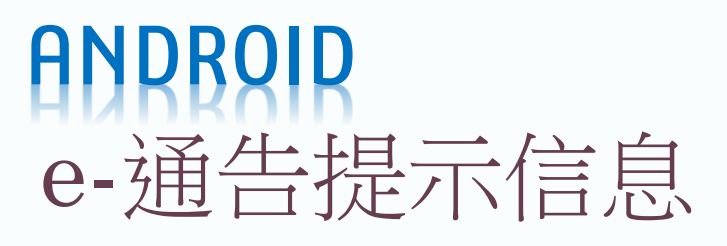

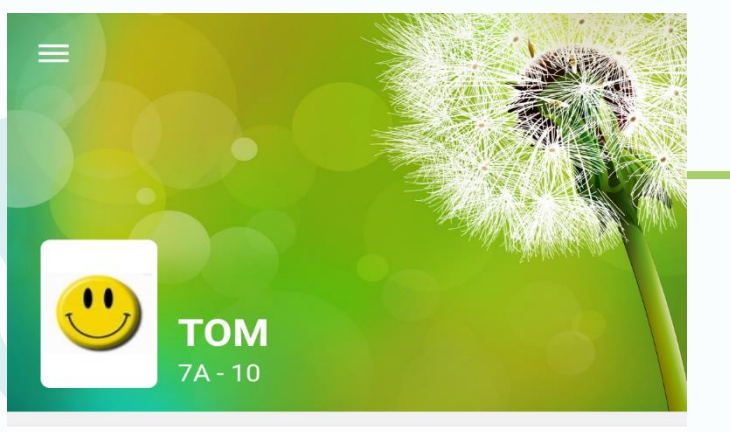

#### Push Message

More

最新電子通告提示 [20/21 學校通告 57] Latest eNotice alert [20/21 學校通告 57] 12 Apr, 2021

最新電子通告提示 [20/21 學校通告51號] Latest eNotice alert [20/21 學校通告51號] 08 Feb, 2021

最新電子通告提示 [20/21 學校通告49號] Latest eNotice alert [20/21 學校通告49號] 06 Feb, 2021

最新電子通告提示 [20/21 學校通告46號] Latest eNotice alert [20/21 學校通告46號] 16 Jan, 2021

目前方方子月二 [00/01 图标济什 40%]

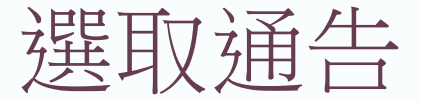

#### $\equiv$ Push Message

**TOM** 7A

....

## 最新電子通告提示 [20/21 學校通 告 57]

Latest eNotice alert [20/21 學校 通告 57]

請於2021-04-14 23:59:59或之前簽署電 子通告20/21 學校通告 57「更換夏季校 服」。

Please sign the eNotice 20/21 學校 通告 57 titled "更換夏季校服" on or before 2021-04-14 23:59:59.

12 Apr, 2021 08:09:40 PM

#### View Details

## 最新電子通告提示 [20/21 學校通 告51號] Latest eNotice alert [20/21 學校 通告51號]

請於2021-02-11 00:00:59或之前簽署 電子通告20/21 學校通告51號「學校聲 明- 有關本校學生確診新冠病毒病」。

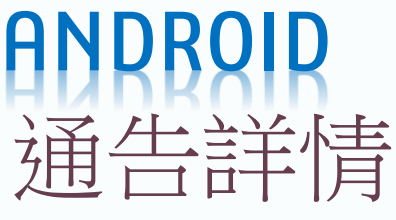

 $\leftarrow$ 

...)

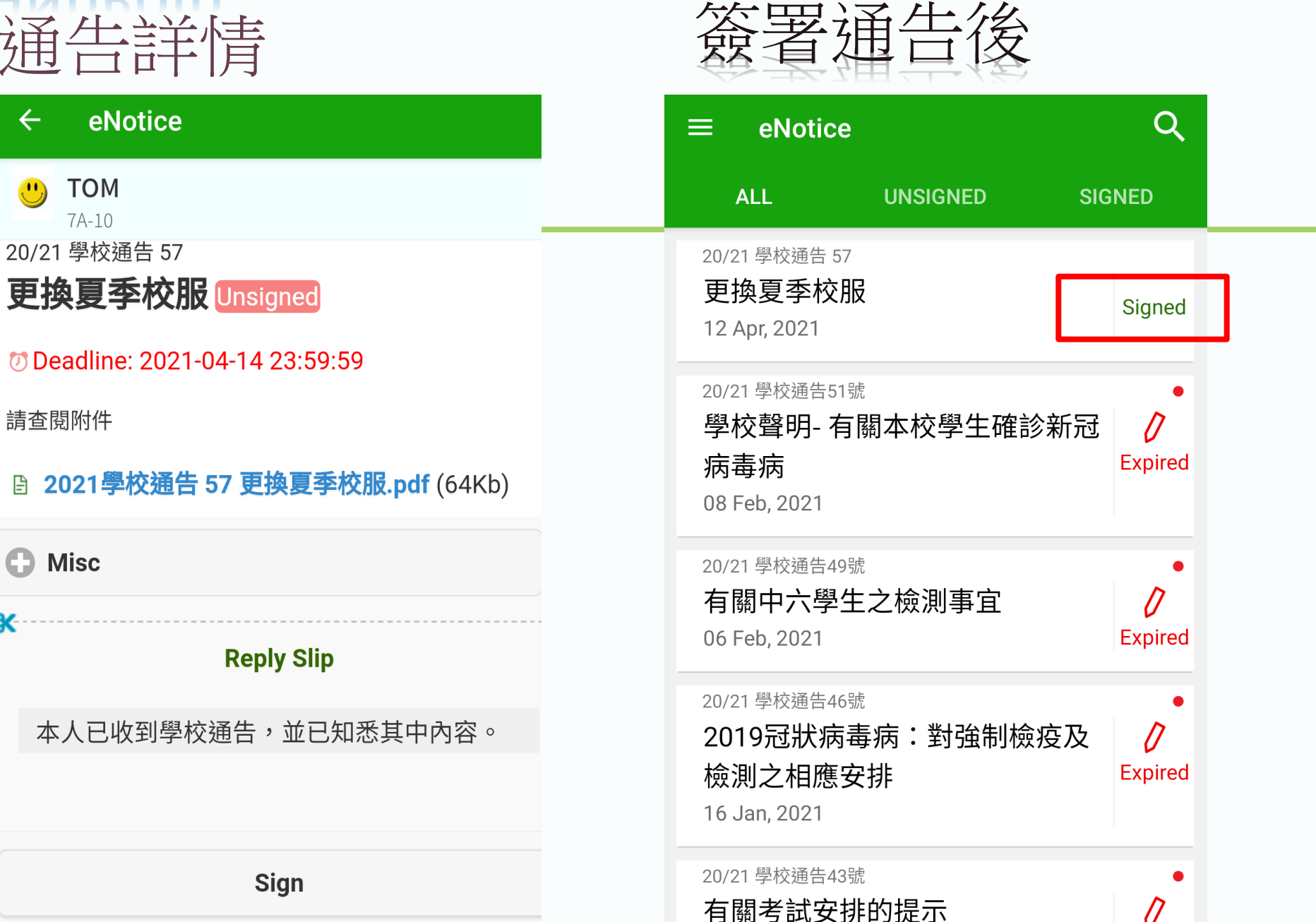

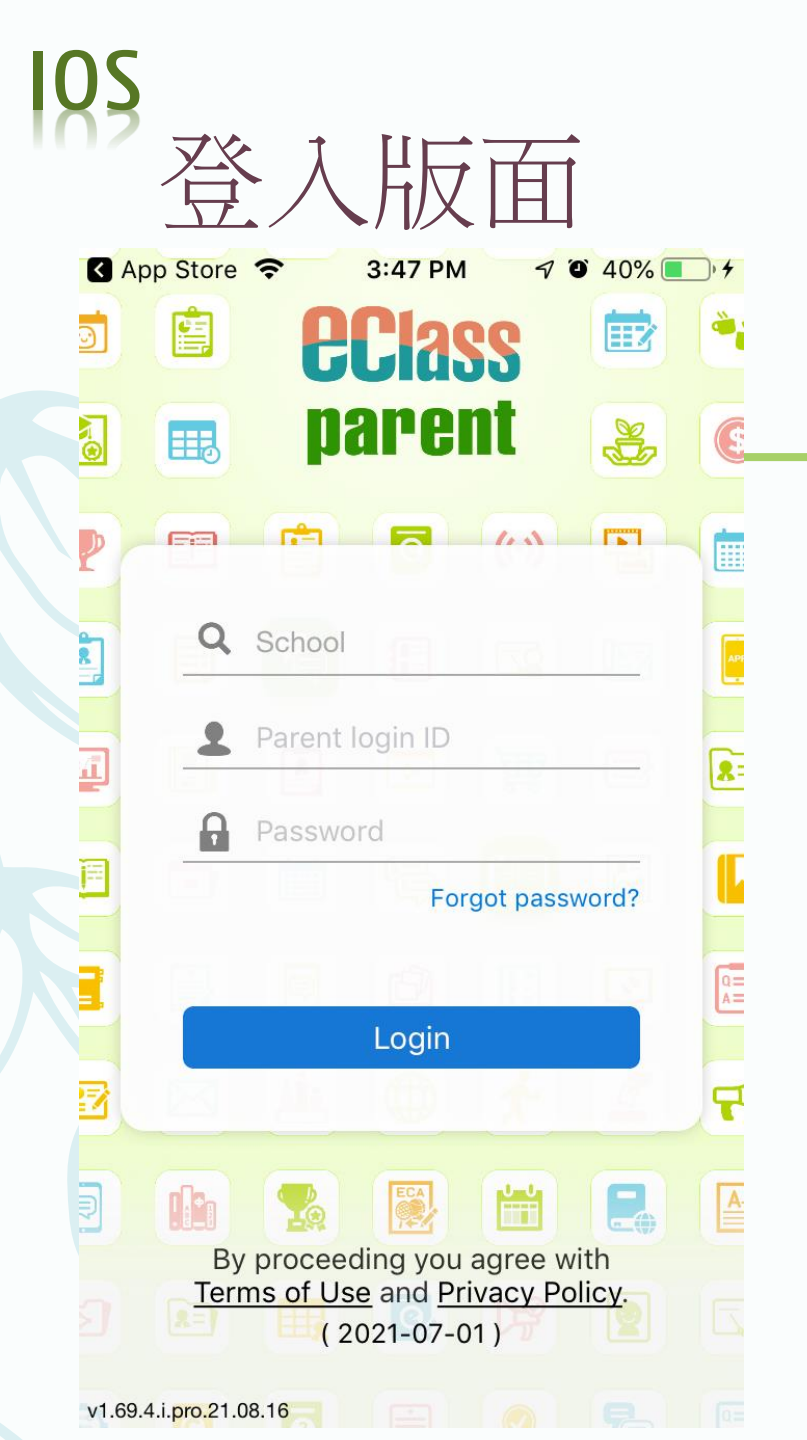

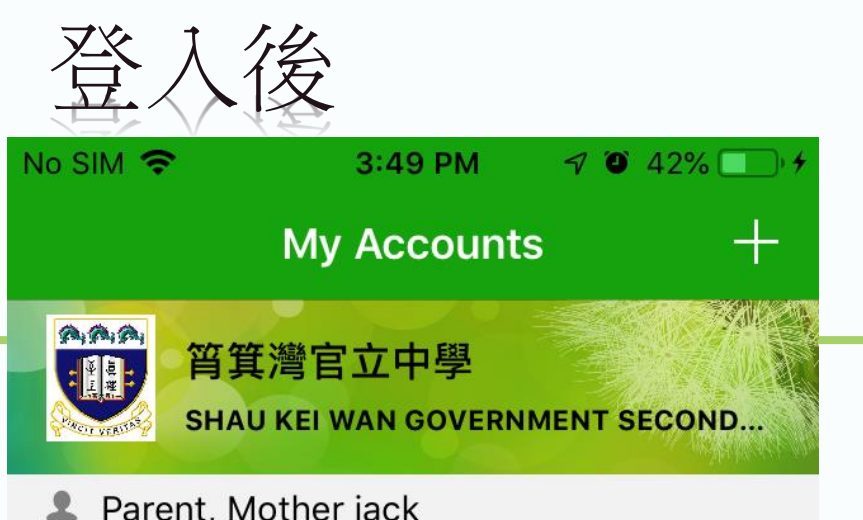

**Parent**, Mother jack

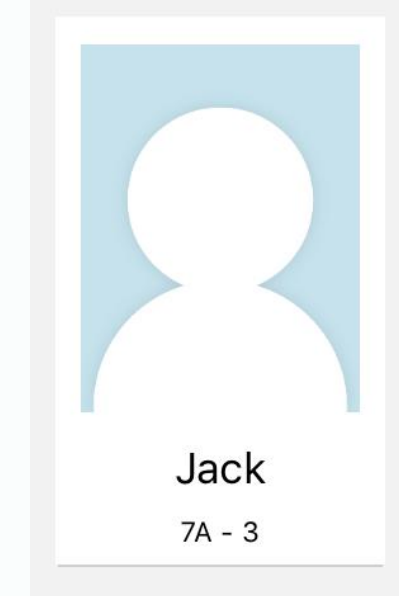

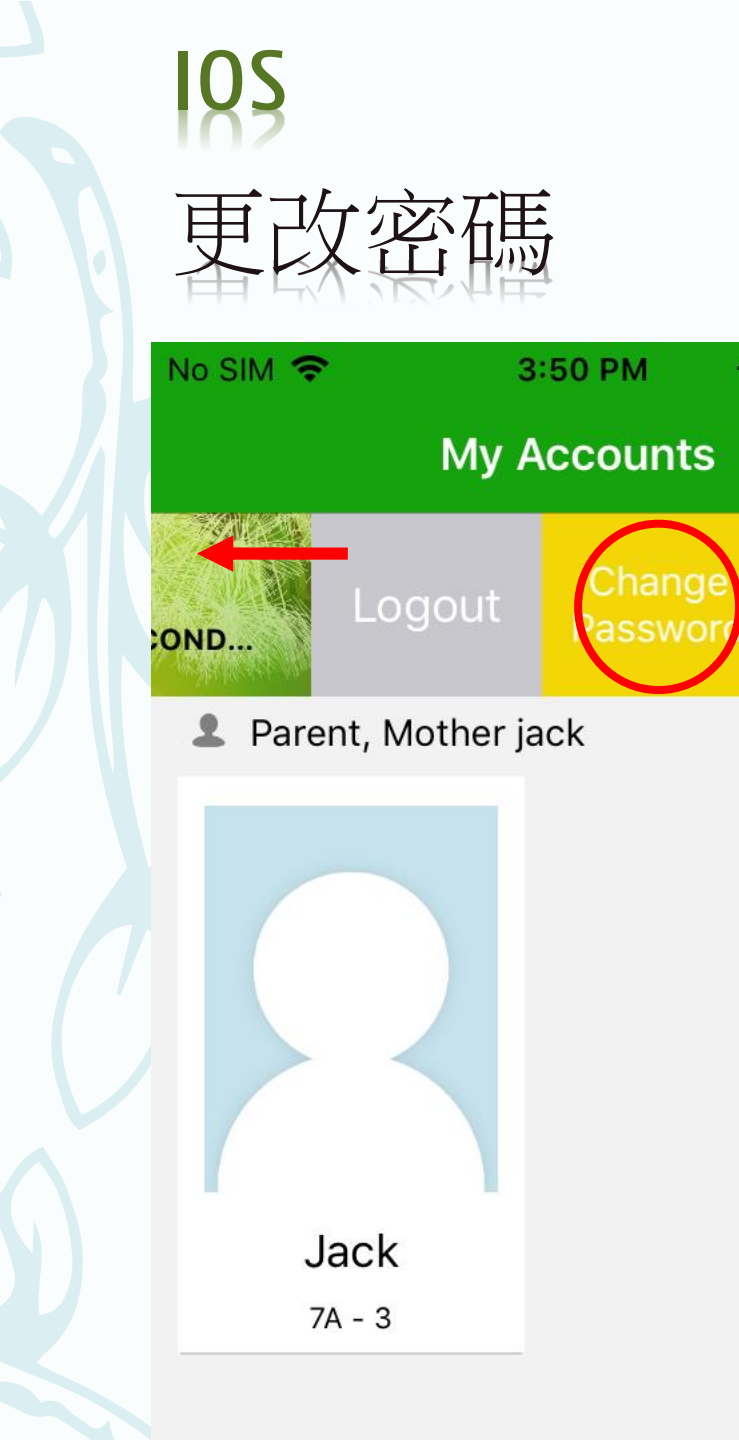

7 9 42% 💽 🗲

Delete

+

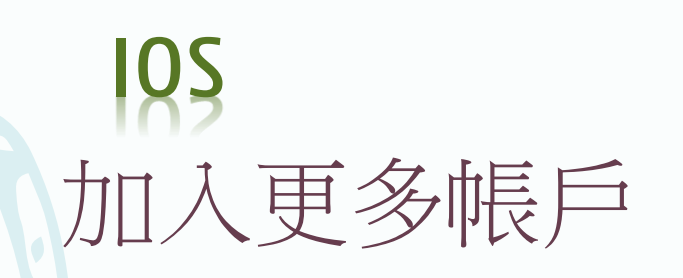

| <b>≻</b> | 2:34 PM                                | @ 🕘 67% 🔲 🗲 |  |
|----------|----------------------------------------|-------------|--|
|          | My Accounts                            |             |  |
|          | 筲箕灣官立中學<br>SHAU KEI WAN GOVERNMENT SEC | CONDARY SCH |  |

#### Parent, MOTHER PETER

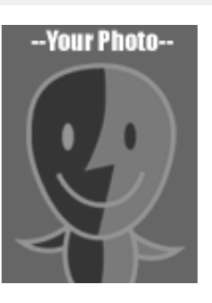

PETER

7A - 1

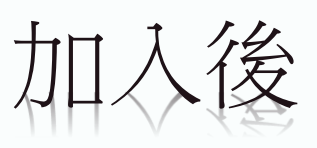

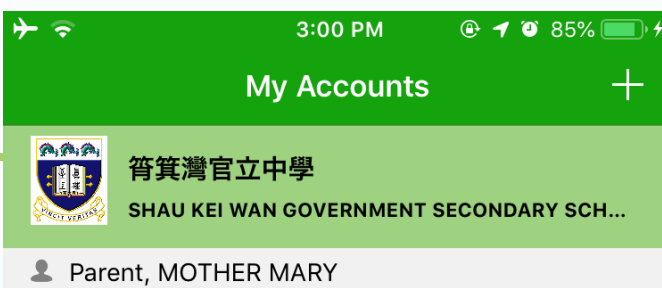

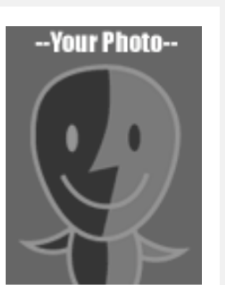

MARY

7A - 2

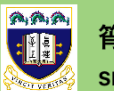

### 筲箕灣官立中學

SHAU KEI WAN GOVERNMENT SECONDARY SCH...

Parent, MOTHER PETER

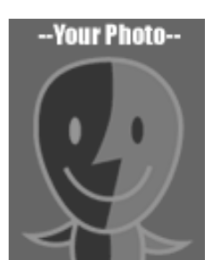

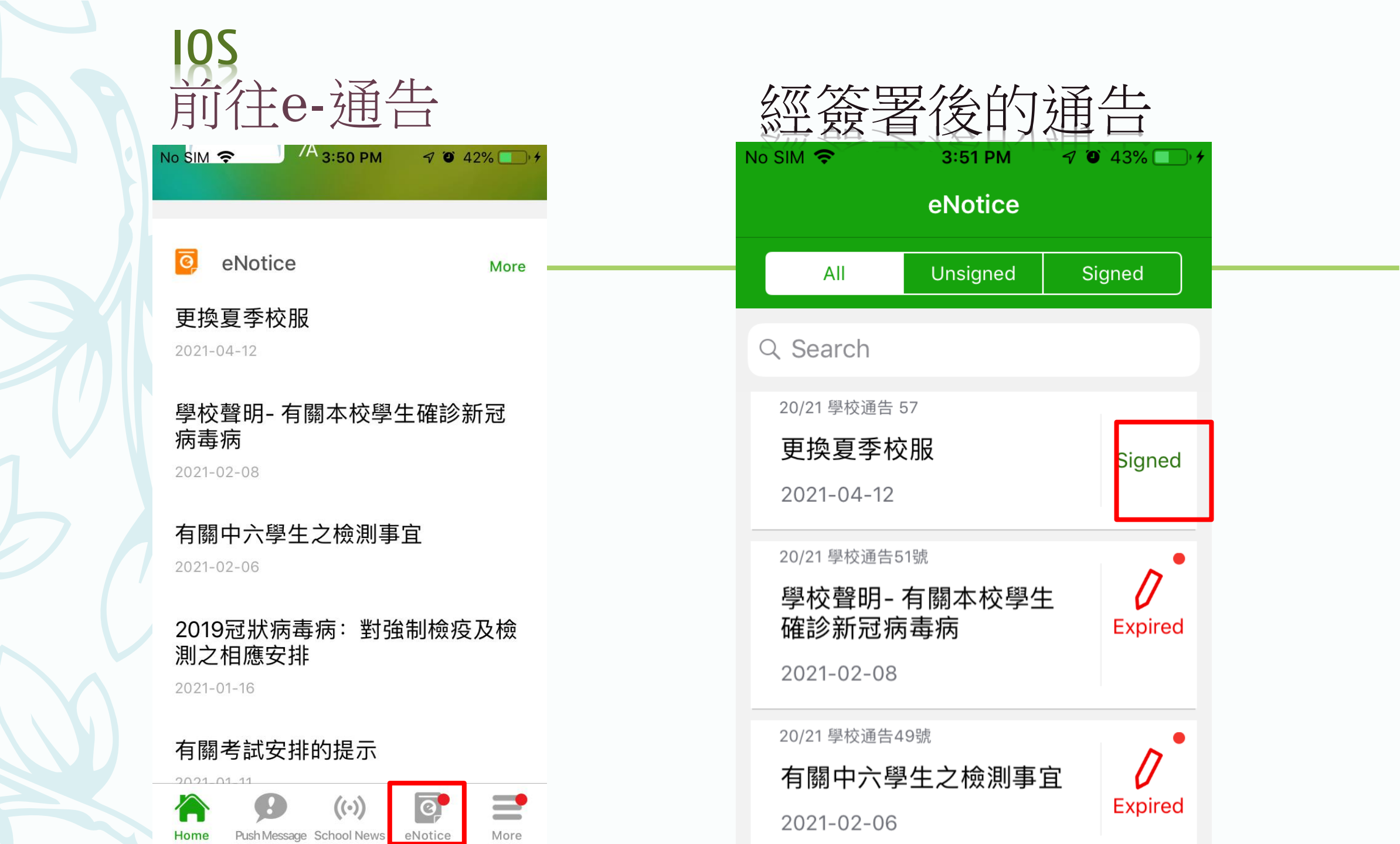

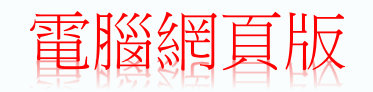

# 登入版面 http://eclass.sgss.edu.hk

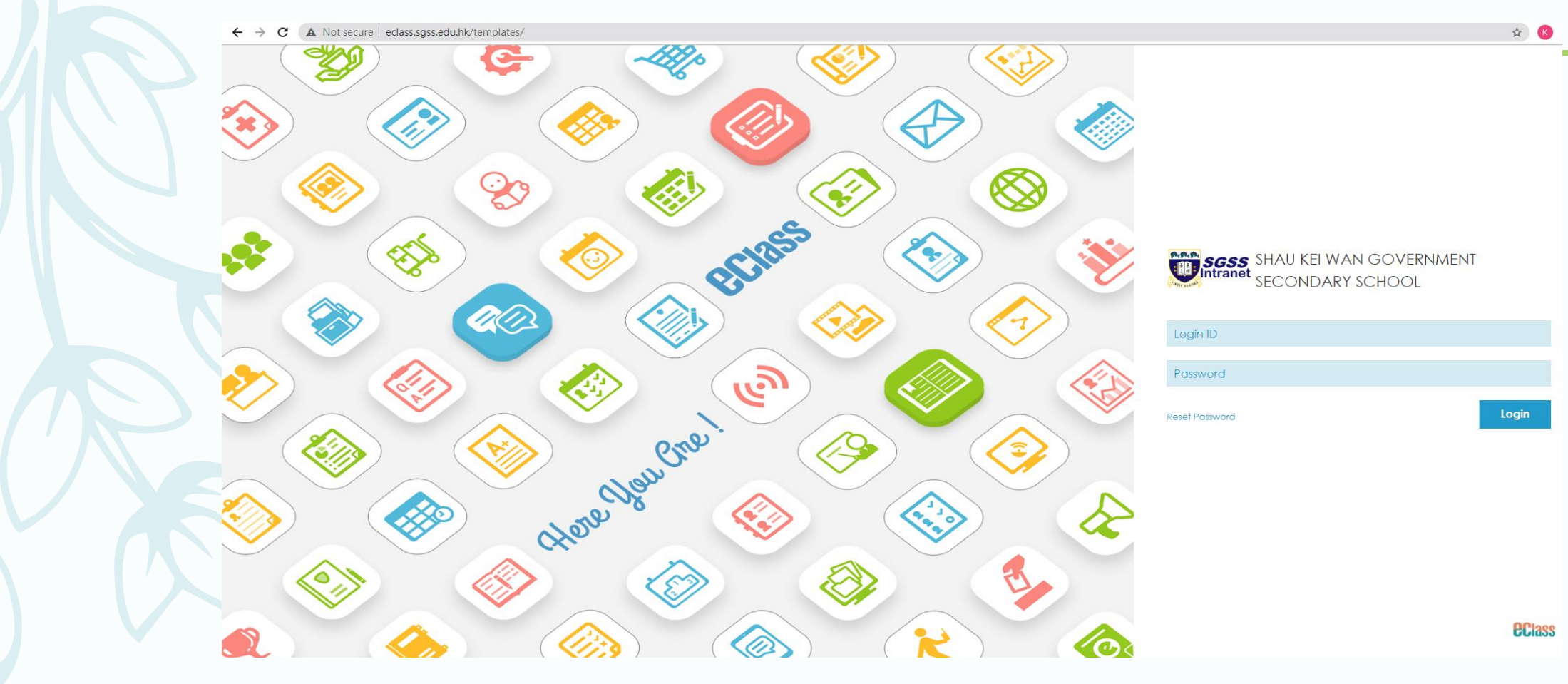

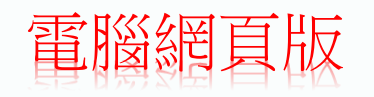

# 前往E-通告

← → C ▲ Not secure | eclass.sgss.edu.hk/home/index.php

| SGSS        | SHAU KEI WAN GOVERNMENT SECONDARY SCHOOL |        |          |                           |         |        |  |
|-------------|------------------------------------------|--------|----------|---------------------------|---------|--------|--|
| Intranet    | ● 首頁                                     | ● 資訊服務 | ●學與教管理工具 | <ul> <li>學校行政管</li> </ul> | 理工具 🏾 🖣 | 8校基本設) |  |
| G 每週網上學習表 🖵 |                                          | 職員通告   |          |                           |         |        |  |
|             |                                          | 訓導管理   |          |                           |         |        |  |
| <           | <                                        |        | 202      | 21                        |         |        |  |
|             |                                          | 問卷調查   |          |                           |         |        |  |
| 15          | 16<br>—                                  | 投票     |          | 19                        | 20      | 21     |  |
|             |                                          | 資源預訂   |          |                           | 11      | ~      |  |
|             |                                          | 時間表    |          |                           |         |        |  |
|             |                                          |        |          |                           |         |        |  |

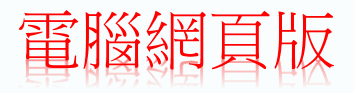

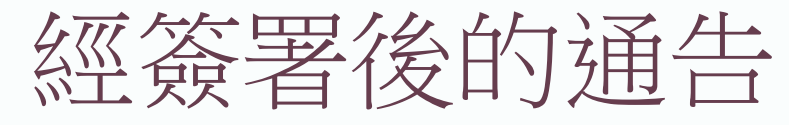

#### ← → C ▲ Not secure | eclass.sgss.edu.hk/home/eService/notice/

家長簽署通告

| SGSS<br>Intranet | SHAU KEI WAN GOVERNMENT SECONDARY SCHOOL |       |           |            |          |  |  |  |  |
|------------------|------------------------------------------|-------|-----------|------------|----------|--|--|--|--|
|                  | ●首頁                                      | ●資訊服務 | ● 學與教管理工具 | ● 學校行政管理工具 | ● 學校基本設定 |  |  |  |  |
|                  |                                          |       |           |            |          |  |  |  |  |

### 電子通告系統

電子通告系統 ~

┘家長簽署通告

> 學生簽署通告

| 所有通告 🖌 😫         | È部年 🗙 全部月 🖌      |                  |      |                                       |        |
|------------------|------------------|------------------|------|---------------------------------------|--------|
| 發出日期▼            | 簽署限期             | 通告編號             | 檢視通告 | 通告標題                                  | 發出人    |
| 2021-08-09 08:09 | 2021-08-11 23:59 | 20/21 學校通告 \$235 | ۹    | 環保家居設計比賽頒獎禮                           | 黃敏芝    |
| 2021-07-30 08:30 | 2021-08-13 23:59 | 20/21 學校通告 S234  | ٩    | 中一新生迎新日朋輩輔導員訓練及中一新生迎新日活動              | 黃敏芝    |
| 2021-07-29 08:30 | 2021-08-31 23:59 | 20/21 學校通告 \$233 | Q    | 中五級中史科精進增益課程(修訂)                      | 黃敏芝    |
| 2021-07-26 08:30 | 2021-07-28 23:59 | 20/21 學校通告 \$232 | ٩    | 提升自信心及學習動機 - 失物待領小組                   | 黃敏芝    |
| 2021-07-26 08:30 | 2021-07-28 23:59 | 溫馨提示             | ٩    | 2019冠狀病毒病疫苗接種計劃 - 接種第二劑疫苗(2021年7月29日) | 葉榮昌副校長 |
| 2021-07-21 08:30 | 2021-07-25 23:59 | 20/21 學校通告 \$230 | ٩    | 基因工程訓練計劃 2021(暑期篇)                    | 黃敏芝    |
| 2021-07-16 08:30 | 2021-07-23 23:59 | 20/21 學校通告 \$228 | ۹    | 「高iTeen領袖」計劃(2020-2021學年)「工作影子日」活動    | 黃敏芝    |
| 2021-07-14 08:30 | 2021-07-16 23:59 | 20/21 學校通告 \$225 | ٩    | 中五級中史科精進増益課程                          | 黃敏芝    |
| 2021-07-13 08:30 | 2021-07-15 23:59 | 20/21 學校通告 \$227 | Q    | 環保家居設計比賽準備工作                          | 黃敏芝    |

- -

有關內聯網戶口問題,請致電學校25603544校務處。